[1단계] 홈페이지 > 마이포탈(my.hnu.kr) 로그인

#### ※ ID: 학번 ※ PW: 주민등록번호 앞자리(초기 비밀번호) 비밀번호를 잊어버렸을 경우: 마이포탈 > 아이디 or 패스워드 찾기

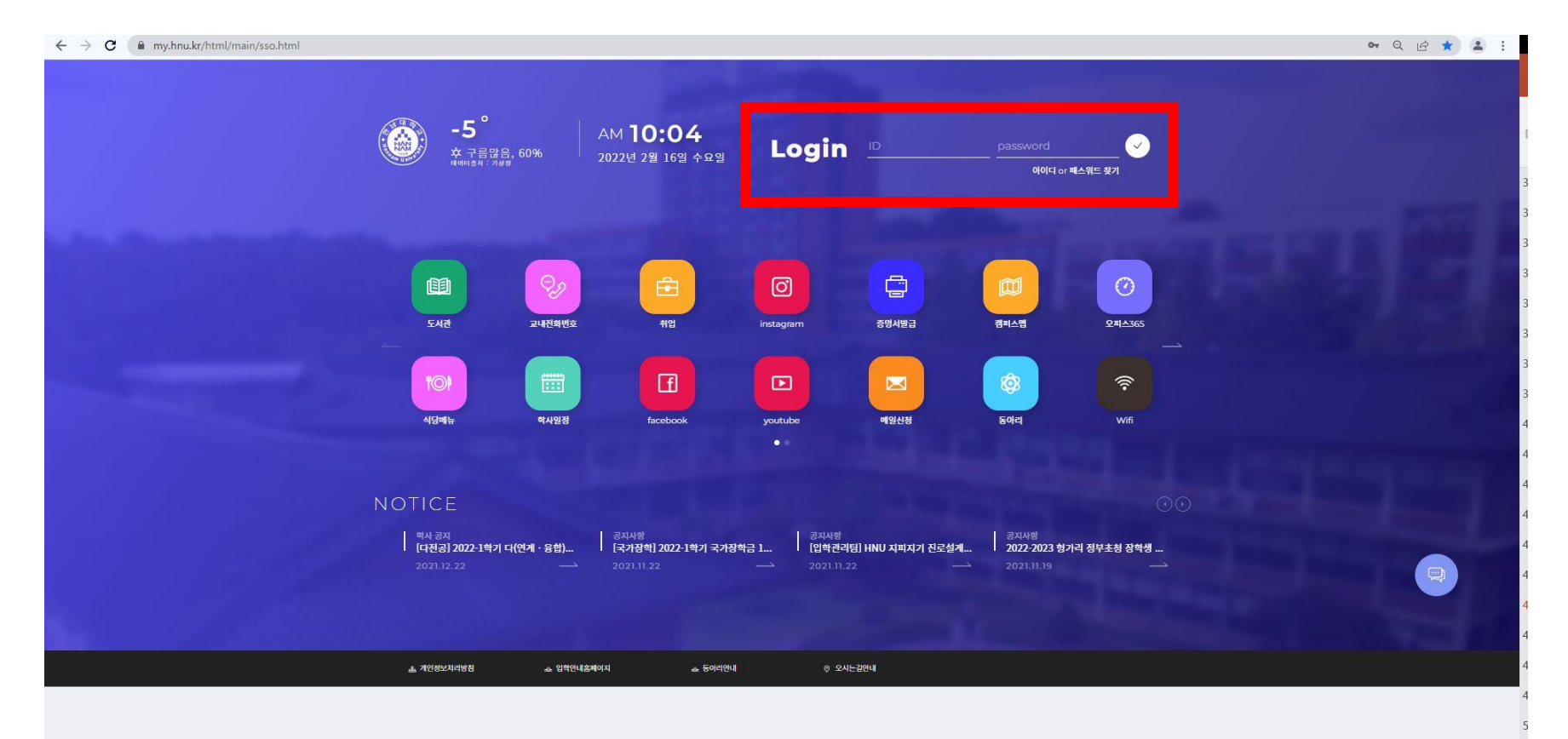

### [2단계] 오른쪽 중앙에 위치한 메뉴탭 클릭

| ⊗   ⊗   <mark>⊅</mark>   +                     |                   |                                                                                                    |                                            | × -                                                    |      |
|------------------------------------------------|-------------------|----------------------------------------------------------------------------------------------------|--------------------------------------------|--------------------------------------------------------|------|
| C my.hnu.kr/html/main/index.html?portalPage=pc | ortal_main        |                                                                                                    |                                            | <b>~</b> Q ℓ <u>¢</u>                                  | ☆    |
| 協議 한남대학교                                       |                   |                                                                                                    |                                            |                                                        |      |
|                                                |                   | 2                                                                                                    |                                            |                                                        |      |
| <b>e</b>                                       | ۵                 |                                                                                                    |                                            |                                                        |      |
| 12<br>Schedule                                 | 0<br>Notification | 안녕하세요?    -  <br>  대학원생   2949후 자동로그아                                                                                                    | ł                                          |                                                        |      |
| 오는의 알정                                         | 세로 은 알림           | <ul> <li>(e)</li> <li>(f)</li> <li>(f)</li></ul> |                                            |                                                        |      |
|                                                |                   | <u> </u>                                                                                                    |                                            |                                                        |      |
|                                                |                   | SMART CAPUS                                                                                                    |                                            |                                                        |      |
|                                                |                   |                                                                                                    |                                            | ()                                                     |      |
|                                                |                   | SMART CAPUS                                                                                                    |                                            | -                                                      |      |
|                                                |                   |                                                                                                    |                                            | 2.71                                                   | 1    |
| 수업 시<br>포털 : Ver                               | <b>간표</b> 영       | 주요 서비스           포템 / Ver, 100                                                                                                    | <b>일정관리</b><br>알정관리 (Ver. 10.0             | 역 글린 ->                                                |      |
| 202114                                         |                   |                                                                                                    | 10                                         |                                                        |      |
| 2021년                                          |                   | [[D] 도서관<br>Library                                                                                                    | < Z021 >                                   |                                                        |      |
| 월                                              | 화 수 목 금           | 현장실슴 머니-CL                                                                                                    | ASS S M T W T                              | F S                                                    |      |
| 0교시<br>Sam                                     |                   | HI-CLA                                                                                                    | 55 1 2 4                                   | 3 4<br>+ +                                             |      |
| 1교시<br>9am                                     |                   | 전자출결<br>Attend                                                                                                    | 5 6 7 8 9<br>+ + + + +<br>12 13 14 15 16   | 10 11<br>+ +<br>17 18                                  |      |
| 2교시<br>10am                                    |                   |                                                                                                    | + + + + +<br>19 20 21 22 23<br>+ + + 2+ 22 | + +<br>24 25                                           |      |
| 3교시<br>11am                                    |                   |                                                                                                    | <b>26</b> 27 28 29 30                      | 31                                                     |      |
| 4교시<br>12am                                    |                   | 주아 드 서과                                                                                                    | • 학사일정                                     |                                                        |      |
| 5교시                                            |                   | 장 조가건<br>포털 / Ver.10.0                                                                                                    | 교육대학원 성적입력기간<br>현 2021-12-18~2021-12-24    |                                                        |      |
| 1pm                                            |                   |                                                                                                    |                                            | convright @ 2021 HANNAM LINR/EDS/F2 All Dights Deconge | di - |

## [3단계] 메뉴 탭 > 외국어/종합시험신청

| ▲ ●   ●   <b>&gt;</b>   +                           |                                                                                                    |                                          | v - 0            | ×          |  |  |
|-----------------------------------------------------|----------------------------------------------------------------------------------------------------|------------------------------------------|------------------|------------|--|--|
| ← → C                                               |                                                                                                    |                                          | • Q @ ☆ 🛔        |            |  |  |
| ಮೆ ಆಟಗಳವ                                            |                                                                                                    |                                          | 앱 명을 검색하세요 🛛 😫 🚍 | <b>8</b> í |  |  |
| 世<br>12<br>Schedule Notification<br>오늘역 왕의 437 문 왕의 | 다.<br>Schedule<br>Starl 열명 Notification<br>제도한 유명<br>전 명령 Notification<br>제도한 유명<br>전 명령 전 2557후 제동로그어운<br>( 한 문) |                                          |                  |            |  |  |
|                                                     | SMART CAPUS                                                                                                    |                                          | All Apps         |            |  |  |
|                                                     | SMART CAPUS                                                                                                    |                                          | 「 本地 ム と 巻       | â          |  |  |
| 수업 시간표<br>또별 n Ver 100                              | <b>주요 서비스</b><br>9월 i Veritoù                                                                                     | 월정한리 Seger - Verico                      | 5독 마이페이지 매인설정 🌙  |            |  |  |
| 2027년<br>2 역71<br>월 화 수 역 금                         | EM2<br>Library B HTQM                                                                                             | < 122 >                                  |                  | Ţ          |  |  |
| 0교사<br>Bam                                          | (1) 현장실습<br>Intern PH-CLASS                                                                                       |                                          |                  |            |  |  |
| 124<br>Sam                                          | 전자출결<br>Attend                                                                                                    | 12 14 15 16 17 18<br>12 14 15 16 17 18   | 정보회사실 거뮤니티 약척    |            |  |  |
| 224<br>10am                                         |                                                                                                    | 19 20 21 22 <b>23</b> 24 25<br>+ + + + + |                  |            |  |  |
| 324<br>liam                                         |                                                                                                    |                                          |                  |            |  |  |
| 42.4<br>12am                                        | 중앙도서관 영                                                                                                    | 3 1/4 28                                 |                  |            |  |  |
| 5⊒Al<br>Ipm                                         | 보일   Ver.10.0                                                                                                    | E 2021-12-18-2021-12-24                  |                  |            |  |  |
| 22-CRPA                                             |                                                                                                    | copyright © 2021                         | HA               |            |  |  |

| 외국어/종합시험신청<br>- 년도<br>                                                                                                    | - 학기<br>1학기                                                                                                    | · · · · · · · · · · · · · · · · · · ·                                       |                                                                                                    |                                                                                                    | 2148                                                                                               |                                                                                                    |                                                                                                    |
|----------------------------------------------------------------------------------------------------|----------------------------------------------------------------------------------------------------|-----------------------------------------------------------------------------|----------------------------------------------------------------------------------------------------|----------------------------------------------------------------------------------------------------|----------------------------------------------------------------------------------------------------|----------------------------------------------------------------------------------------------------|----------------------------------------------------------------------------------------------------|
| - 년도<br>2023<br>총 0건의 게시물이 있습니다. (1 /                                                                                                    | - 학기<br>1학기                                                                                                    | •                                                                           |                                                                                                    |                                                                                                    | 21.48                                                                                              |                                                                                                    |                                                                                                    |
| - 년도<br>2023<br>총 0건의 계시물이 있습니다. (1 /                                                                                                    | - 학기<br>1학기                                                                                                    | T                                                                           |                                                                                                    |                                                                                                    | 21.48                                                                                              |                                                                                                    |                                                                                                    |
| 총 <b>0</b> 건의 계시물이 있습니다. (1 /                                                                                                    |                                                                                                    |                                                                             |                                                                                                    |                                                                                                    | 건새                                                                                                 |                                                                                                    |                                                                                                    |
| 총 <b>0</b> 건의 게시물이 있습니다. ( <b>1</b> /                                                                                                    |                                                                                                    |                                                                             |                                                                                                    |                                                                                                    |                                                                                                    | <u>е</u> т                                                                                                    |                                                                                                    |
|                                                                                                    | / 0)                                                                                                    |                                                                             |                                                                                                    |                                                                                                    |                                                                                                    |                                                                                                    |                                                                                                    |
| No 자격구분                                                                                                    | 세부구분                                                                                                    | 과목명                                                                         | 응시여부                                                                                                    | 합격여부 년도                                                                                                    | 학기                                                                                                 | 일자                                                                                                    |                                                                                                    |
|                                                                                                    |                                                                                                    | 검색결과가 없                                                                     | 습니다.                                                                                                    |                                                                                                    |                                                                                                    |                                                                                                    |                                                                                                    |
| No 자격구분                                                                                                    | 세부구분                                                                                                    | 과목명<br>검색결과가 얇                                                              | 응시여부<br>습니다.                                                                                                    | 합격여부 년도                                                                                                    | 학기                                                                                                 | 일자                                                                                                    |                                                                                                    |
| 자격시험 신청 참고사항                                                                                                    |                                                                                                    |                                                                             |                                                                                                    |                                                                                                    |                                                                                                    |                                                                                                    |                                                                                                    |
| - 1. [신규] 버튼을 누르시면 자격<br>- 2. [세부구분]에서 외국어 또는<br>- 3. 외국어 시험의 경우 선택을<br>- 4. 과목 선택 후, 반드시 [저장]<br>- 5. 신청 완료후 (응시원세)를 클<br>- 6. [삭제]버튼을 누르시면 자격<br>접수 완료된 시험의 취소는 ફ | 시험을 신청할수 있습니다.<br>종합시험을 선택해서 신청 할 수 있<br>하면 (팝업창)을 통해 시험과목을 선<br>버튼 클릭시 신청사항이 완료 됩니다<br>을려하여 대학원 교학부에 제출 하시기<br>시험신청을 취소할수있습니다.<br>불가능합니다. | 습니다.<br>택 할 수 있습니다.<br>구.<br>기 바랍니다.                                        |                                                                                                    |                                                                                                    |                                                                                                    |                                                                                                    |                                                                                                    |
|                                                                                                    | No         자격구분           ····································                                                                             | No         자격구분         세부구분           ···································· | No         자격구분         세부구분         과목명           검색결과가 없<br><b>                자격시험 신청 참고사항<br/>- 1. [신규] 버튼을 누르시면 자격시험을 신청할수 있습니다.<br/>- 2. [세부구분]에서 외국어 또는 종합시험을 선택해서 신청 할 수 있습니다.<br/>- 3. 외국어 시험의 경우 선택을 하면,[법업회)를 통해 시험과육을 선택 할 수 있습니다.<br/>- 3. 의국어 시험의 경우 선택을 하면,[법업회)를 통해 시험과육을 선택 할 수 있습니다.<br/>- 4. 과목 선택 후, 반드시 [지정] 버튼 클릭시 신청사항이 완료 됩니다.<br/>- 5. 신청 한료후 [응시원세]를 클릭하여 대학원 교학부에 제출 하시기 바랍니다.<br/>- 6. [식제]버튼을 누르시면 자격시험신청을 취소할수 있습니다.<br/>접수 완료된 시험의 취소는 불가능합니다.   </b> | №         자격구분         세부구분         과목명         응시여부           금색결과가 없습니다.         금색결과가 없습니다.<br><b> 자격시험 산 코고사항</b><br>- 1. [신규] 버튼들 누르시면 자격시점을 신청할수 있습니다.<br>- 2. [세부구분]에서 외국어 또는 종합시험을 선택해서 선정 할 수 있습니다.<br>- 3. 외국어 시험의 경우 선택을 하면, [법업화]를 통해 시험과육을 선택 할 수 있습니다.<br>- 4. 개육 선택 후, 반드지 [지정] 버튼 클릭시 신청사장이 안료 됩니다.<br>- 6. [삭제] 버튼을 누르시면 자격시점실 청용 취소할수 있습니다.<br>- 6. [삭제] 버튼을 누르시면 자격시점신청을 취소할수 있습니다.<br>감수 안르된 시험의 취소는 볼 가능합니다.<br>- 1. [전국] 변수로 인하 기상 사람이 하는 말 있습니다.<br>- 1. [신국] 비행의 취소는 볼 가능합니다.<br>- 1. [신국] 비행의 취소는 볼 가능합니다.<br>- 1. [신국] 비행의 취소 · [1] [1] [1] [1] [1] [1] [1] [1] [1] [1] | №         자격구분         세무구분         과목명         응시여부         한국어부         년도           김색결과가 없습니다. | No         자격구분         세무구분         과목명         응시여부         한국어부         년도         학기           3년생과가 없습니다. | No         자격구분         세부구분         관목명         응시여부         함격여부         년도         학기         일자           금색결과가 없습니다.         금색결과가 없습니다.         금색결과가 없습니다.         -         -         -         -         -         -         -         -         -         -         -         -         -         -         -         -         -         -         -         -         -         -         -         -         -         -         -         -         -         -         -         -         -         -         -         -         -         -         -         -         -         -         -         -         -         -         -         -         -         -         -         -         -         -         -         -         -         -         -         -         -         -         -         -         -         -         -         -         -         -         -         -         -         -         -         -         -         -         -         -         -         -         -         -         -         -         -         -         -         -         - <t< td=""></t<> |

[4단계] 외국어/종합시험신청> 신규

# [5단계] 외국어/종합시험신청> 신규 > 세부구분 > 과목선택 > 저장

※ 일반전공 / 특수전공 각각 모두 선택해서 저장해야 합니다.

| ≡            | ◎ 외국어/종합시험신청                          | 59:57후 자동로그아웃 | 8 |
|--------------|---------------------------------------|---------------|---|
|              | 이그이/조하니쳐시쳐                            |               | ? |
| 외국어/종합시험신청 🗸 | 외국어/공입지엄신성                            |               |   |
| 외국어/종합시험신청   | 외국어/종합시험신청 상세                         |               |   |
|              | - 자격구분 - 세부구분 · - 과목명                 |               |   |
|              | ▼ ==과목선택 == ▼                         |               |   |
|              | · · · · · · · · · · · · · · · · · · · |               |   |
|              | - 년도 - 학기 - 일자                        |               |   |
|              | 2023                                  |               |   |
|              | 목록 삭제 저장                              |               |   |
|              |                                       |               | ₽ |
|              |                                       |               |   |
|              |                                       |               |   |
|              |                                       |               |   |
|              |                                       |               |   |
|              |                                       |               |   |
|              |                                       |               |   |

## [6단계] 외국어/종합시험신청> 신청한 자격시험 클릭

|          |   |                                      |                                                 |                                                             | 🞯 외국어/종합시험신청        | ļ    |      |      |    |      | 59:53후 자 | 야동로: |
|----------|---|--------------------------------------|-------------------------------------------------|-------------------------------------------------------------|---------------------|------|------|------|----|------|----------|------|
| 종합시험신청 🗸 | Ŷ | 국어/종힡                                | 시험신청                                            |                                                             |                     |      |      |      |    |      |          |      |
| 종합시험신청   |   |                                      |                                                 |                                                             |                     |      |      |      |    |      |          |      |
|          |   | - 년도<br>2023                         |                                                 | - 학기<br>1학기                                                 | •                   |      |      |      |    |      |          |      |
|          |   |                                      |                                                 |                                                             |                     |      |      |      | 검실 | 백 신규 |          |      |
|          |   | 총 <mark>2</mark> 건의 게시               | 물이 있습니다. ( <b>1</b> / 1)                        |                                                             |                     |      |      |      |    |      |          |      |
|          |   | No                                   | 자격구분                                            | 세부구분                                                        | 과목명                 | 응시여부 | 합격여부 | 년도   | 학기 | 일자   |          |      |
|          |   | 1                                    | 종합시험                                            | 일반전공                                                        |                     | 신청   |      | 2023 | 1  |      |          |      |
|          |   | 2                                    | 종합시험                                            | 특수전공                                                        |                     | 신청   |      | 2023 | 1  |      |          |      |
|          |   |                                      |                                                 |                                                             | « < 1               | > »  |      |      |    |      |          |      |
|          |   | 자격시험 신                               | 청 참고사항                                          |                                                             |                     |      |      |      |    |      |          |      |
|          |   | - 1. [신규] 년<br>- 2. [세부구<br>- 3. 외국어 | 버튼을 누르시면 자격시<br>'분]에서 외국어 또는 종<br>시험의 경우 선택을 하던 | 범을 신청할수 있습니다.<br>합시험을 선택해서 신청 할 수 있<br>ქ. [팝업창]을 통해 시험과목을 선 | 습니다.<br>택 할 수 있습니다. |      |      |      |    |      |          |      |

## [7단계] 외국어/종합시험신청> 신청한 자격시험 클릭 > 응시원서 클릭 > 출력

| ≡            |                | 🮯 외국어/종합 | 시험신청  |                 | 59:53후 자동로그아웃 | <b>e</b> |
|--------------|----------------|----------|-------|-----------------|---------------|----------|
|              | 이 그 이 / 조하니 하니 | +1       |       |                 |               | ?        |
| 외국어/종합시험신청 🗸 | 외국어/송압시엄신      | 성<br>    |       |                 |               | - 1      |
| 외국어/종합시험신청   | 외국어/종합시험신청     | ! 상세     |       | 응시원서            |               |          |
|              | - 자격구분         | ■ 세부구분 • | = 과목명 |                 |               | - 1      |
|              | 종합시험           | ▼ 일반전공   | • ·   |                 |               | - 1      |
|              | = 응시여부         | ■ 합격여부   |       |                 |               | â        |
|              | 신청             | •        | ▼     |                 |               |          |
|              | - 년도           | = 학기     | = 일자  |                 | e             |          |
|              | 2023           | 1        |       |                 |               | <u></u>  |
|              |                |          |       | 목록 삭제 <b>저장</b> |               | <b></b>  |